5/11/15

This guide will walk you through creating a NWEA Test Session for your class.

| 1. Setting Up Testing Session    |                                                                                                    |
|----------------------------------|----------------------------------------------------------------------------------------------------|
| Go to: https://teach.mapnwea.org | NWEA.<br>Northwest Evaluation Association                                                               |
|                                  | Welcome to Measures of Academic Progress® (MAP®)                                                        |
| Click Continue                   | Login                                                                                                   |
| Using credentials sent to you by | User Name *                                                                                             |
| "Welcome to NWEA's Measures      |                                                                                                    |
| of Academic Progress (MAP)!"     | Passwo For up to date information on Web-<br>Based MAP status, please visit the<br>Partner Update Page. |
| Log into NWEA MAP.               | Forgot Us                                                                                               |
|                                  | Continue                                                                                                |
| Click Manage Test Sessions       |                                                                                                    |

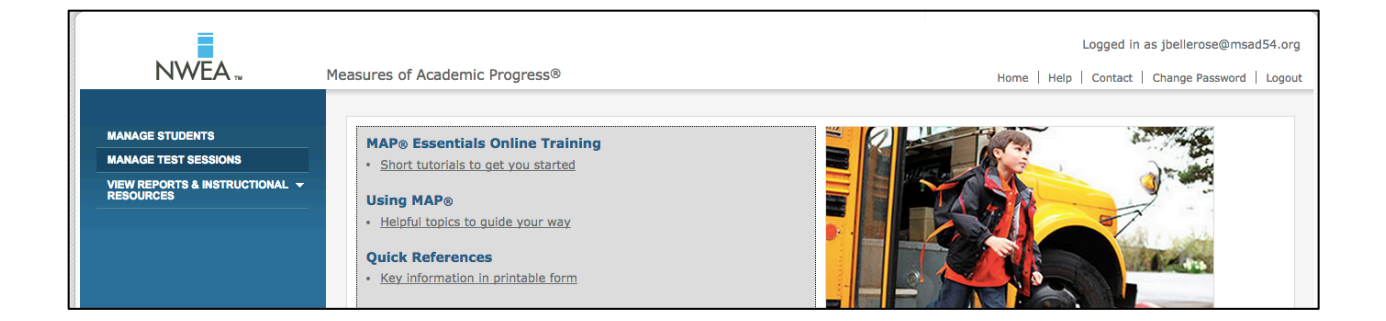

Choose Test My Class if you want to set up a session for a whole class. Choose Find Student if you need to find a particular student to test.

When this process is complete you will have set up a session that links students with the test(s) they will be completing.

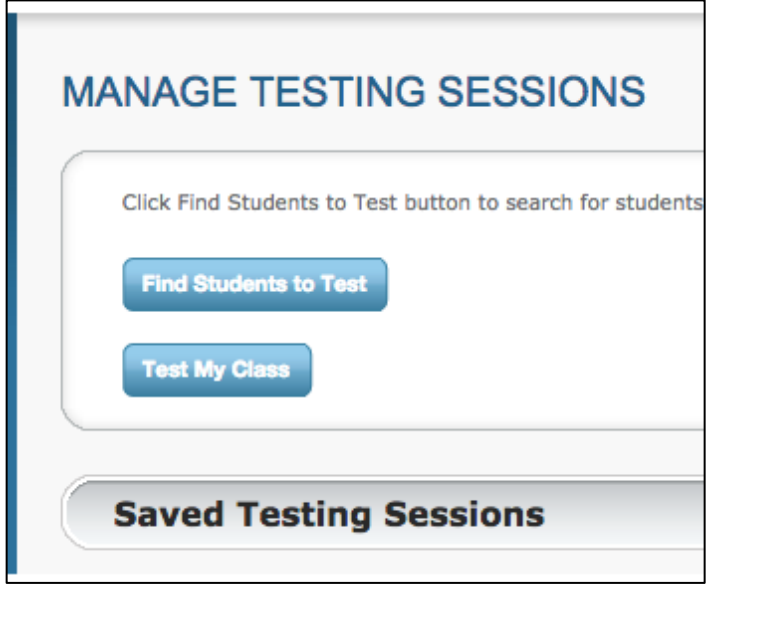

You will see a window with your classes listed. Choose one of the classes you will be testing. If you are testing (proctoring) two classes at the very same time choose both classes.

| Class | s(es) Found                  |                               |
|-------|------------------------------|-------------------------------|
|       | School -                     | Class Name                    |
|       | Skowhegan Area Middle School | Homeroom 1(A-E) MS010-4910    |
| <     | Skowhegan Area Middle School | SocStudies 10(A-E) MS400-4820 |
|       | Skowhegan Area Middle School | SocStudies 11(A-E) MS400-4710 |
|       | Skowhegan Area Middle School | SocStudies 4(A-E) MS400-4810  |
|       | Skowhegan Area Middle School | SocStudies 5(A-E) MS400-4720  |
|       | Skowhegan Area Middle School | Somerset                      |
|       |                              |                               |
| Tes   | t Now Cancel                 |                               |

#### You now have a Test Session

| TE          | ST STUDE                   | NTS     | 5                |        |                   |                   |                                              |                                                |                      |
|-------------|----------------------------|---------|------------------|--------|-------------------|-------------------|----------------------------------------------|------------------------------------------------|----------------------|
| Tes         | sting Session N            | ame     | : mason6314      | Ses    | sion Passwor      | <b>d:</b> 7846    |                                              |                                                |                      |
| Tota<br>Tes | al Students: 25<br>ting: 0 |         |                  |        |                   | Proctor A<br>To B | ction Needed:<br>e Confirmed: 0<br>Paused: 0 | Confirm Now                                    |                      |
| A           | dd More Students           | s (     | Create Studen    |        | Refresh Status    |                   |                                              | Information on this p<br>Status to see current | age upda<br>informat |
| Apply       | a change to multip         | ole stu | idents by choosi | ng fro | om the Select Sta | atus dropdown,    | then selecting the                           | e change to apply from t                       | he Selec             |
| S           | elect Status               | Sele    | ect Action 🕶     | A      | Assign Test(s)    | Assign Acc        | ommodations                                  | Remove Student(s)                              |                      |
|             | Last Name                  |         | First Name       | ¢      | Status            | \$                | Approximate Que                              | estion # 🔶                                     | Test As              |
|             | Jon Snow                   |         |                  |        | Awaiting Stud     | ent               | -                                            |                                                |                      |
|             | Daenerys Ta                | rgar    | yen              |        | Awaiting Stud     | ent               | -                                            |                                                |                      |
|             | Arya Stark                 | • .     |                  |        | Awaiting Stud     | ent               | -                                            |                                                |                      |
|             | Tyrion Lann                | ister   |                  |        | Augiting Stud     | opt               |                                              |                                                |                      |

You will next see a listing of students for the class you have chosen to test. **It is important that you look at the list and ONLY check students who are currently in your class**. Once the student is attached to a test they are using a NWEA license and their efforts will impact district/school data. Click the box in front of students' names that will be tested in this session. Once all students who are testing are chosen click on the Assign Test(s) drop button.

### Choose the test

| Select Test                                                                                                    |        |
|----------------------------------------------------------------------------------------------------|--------|
| Select "None" to remove test assignments for students selected.<br>Test Name                                                                          |        |
| <ul> <li>None</li> <li>End of Course: Algebra I (NWEA Mathematics 9-12: 2006)</li> </ul>                                                              |        |
| End of Course: Algebra II (NWEA Mathematics 9-12: 2006)                                                                                               |        |
| End of Course: Geometry (NWEA Mathematics 9-12: 2006)<br>End of Course: Integrated Math I (NWEA Mathematics 9-12: 2006)                               |        |
| End of Course: Integrated Math II (NWEA Mathematics 9-12: 2006)                                                                                       | 00000  |
| MAP: General Science ME 2007 V2 (ME Science & Technology PK-12: 2007)                                                                                 |        |
| MAP: Language 2-12 Common Core 2010 (Common Core English Language Arts K-12: 2010)                                                                    |        |
| MAP: Math 2-5 Common Core 2010 V2 (Common Core Mathematics K-12: 2010)<br>MAP: Math 6+ Common Core 2010 V2 (Common Core Mathematics K-12: 2010)       |        |
| MAP: Reading 2-5 Common Core 2010 V2 (Common Core English Language Arts K-12: 2010)                                                                   | on th  |
| MAP: Reading 6+ Common Core 2010 V2 (Common Core English Language Arts K-12: 2010)                                                                    | Curr   |
| Survey: Language 2-12 Common Core 2010 (Common Core English Language Arts K-12: 2010)                                                                 | ly fro |
| Survey: Math 2-5 Common Core 2010 V2 (Common Core Mathematics K-12: 2010)<br>Survey: Math 6+ Common Core 2010 V2 (Common Core Mathematics K-12: 2010) |        |
| Survey: Reading 2-5 Common Core 2010 V2 (Common Core English Language Arts K-12: 2010)                                                                | Iden   |
| Survey: Reading 6+ Common Core 2010 V2 (Common Core English Language Arts K-12: 2010)                                                                 |        |

# Click Assign

| 0.0                      | 10080                                                    |     |
|--------------------------|----------------------------------------------------------|-----|
| Select Test              |                                                          |     |
| Select "None" to remove  | test assignments for students selected.                  |     |
| Test Name                |                                                          |     |
| MAP: Reading 6+ Common C | Core 2010 V2 (Common Core English Language Arts K-12: 20 | ) 🔶 |
| Assign Cancel            |                                                          |     |

You will next see the students you have chosen to test with a Test Assignment. Please make note of the Test Session Name and the Session Password

| EST STUDE                        | NTS               |                |                    |                                                           |                                                                                               |
|----------------------------------|-------------------|----------------|--------------------|-----------------------------------------------------------|-----------------------------------------------------------------------------------------------|
| Testing Session N                | lame: alure27     | 00 <b>Se</b> : | ssion Password     | <b>d:</b> 6899                                            | Procto                                                                                        |
| Fotal Students: 25<br>Festing: 0 |                   |                |                    | Proctor Action Needed:<br>To Be Confirmed: 0<br>Paused: 0 | Confirm Now End Testing Session                                                               |
| Add More Students                | s Create Stu      | Ident          | Refresh Status     |                                                           | Information on this page updates automatically every 60 se Status to see current information. |
| pply a change to multip          | ole students by c | hoosing        | from the Select St | tatus dropdown, then selecting th                         | e change to apply from the Select Action options.                                             |
| Select Status                    | Select Action.    | •              | Assign Test(s)     | Assign Accommodations                                     | Remove Student(s)                                                                             |
| Last Name 🔺                      | First Name  🖨     | Status         | \$                 | Approximate Question # 🗧 🗢                                | Test Assignment \$                                                                            |
| Jon Snow                         |                   | Awai           | ting Student       | -                                                         | Survey: Reading 6+ Common Core 2010 V2                                                        |
| Daenerys Tar                     | garyen            | Await          | ting Student       | -                                                         |                                                                                               |
| Arya Stark<br>Tyrion Lannis      | ster              | Await          | ting Student       | -                                                         | Survey: Reading 6+ Common Core 2010 V2                                                        |

When students are ready to test they will need to have the Testing Session Name and Session Password.

To save this session for a Quick Start at a later date you will need to end the testing session and save the sessions.

| Click End Testing<br>Session                                                                             | Ending Testing Session                                                                                                    |
|----------------------------------------------------------------------------------------------------|----------------------------------------------------------------------------------------------------|
| Give your session a<br>name that will help you<br>recognize and know<br>details of the session<br>later. | You are ending Testing Session <b>alure2700</b> . All tests for students actively testing<br>will be suspended.<br>If you do not want to re-use this test session at a later date, click Delete Session.<br>If you want to re-use the test session at a later date, keep the test session name<br>below or or enter a new name and click Save and Exit |
|                                                                                                    | Do not use the following special characters:         : & , / \; " + \$ ( ) <> = '         Testing Session Name         Somerset 7A ELA - 4(1-5)         Save and Exit       Delete Session         Cancel                                                                                                    |

| MANAGE TESTING SESSIONS                                                                                                    |                                                           |               |
|----------------------------------------------------------------------------------------------------|-----------------------------------------------------------|---------------|
| Click Find Students to Test button to search for students or, if Use                                                       | r Role includes Instructor, click Test My Class button to | select class. |
| Find Students to Test                                                                                                    |                                                           |               |
| Test My Class                                                                                                    |                                                           |               |
|                                                                                                    |                                                           |               |
| Saved Testing Sessions                                                                                                    |                                                           |               |
| Select a testing session to begin testing, modify the student list (in <b>Term Last Used/Modified:</b> Spring 2014-2015 \$ | cluding assigned accommodations or tests), or to delete   | the session.  |
| Test Now Edit Session Delete Session                                                                                       |                                                           |               |
| Testing Session Name +                                                                                                    | Created By<br>Bellerose, Jason -                          | In Use By     |
| Somerset 7A ELA - 4(1-5)                                                                                                   | Bellerose, Jason -                                        | -             |

## Starting a Test Session

Have students log into computers and start the NWEA Browser

Students will enter the Session Name and Password.

Students will wait for you to start the session. See next page for student instructions.

| MAP                           | Join Session<br>Welcome to Measures of Academic Progress (MAP).                |
|-------------------------------|--------------------------------------------------------------------------------|
| Measures of Academic Progress | Please enter your test session name and password to<br>join your test session. |
| 101                           | Test Session Name<br>JGmath32                                                  |
| E's                           | Password<br>4996                                                               |
|                               | Join                                                                           |

Click Test My Class Click Saved Sessions

Choose the session you wish to test. Click Test Now

In the next screen you will see students if they have logged into the session.

They will need to be confirmed to start the test.

# **Student View**

Have students log into computers and start the NWEA Browser

Students will enter the Session Name and Password.

| Measures of Academic Progress e | NWEA.<br>Join Session<br>Welcome to Measures of Academic Progress (MAP).<br>Please enter your test session name and password to<br>join your test session. |
|---------------------------------|----------------------------------------------------------------------------------------------------|
|                                 | Test Session Name<br>JGmath32<br>Password<br>4996                                                                                                    |

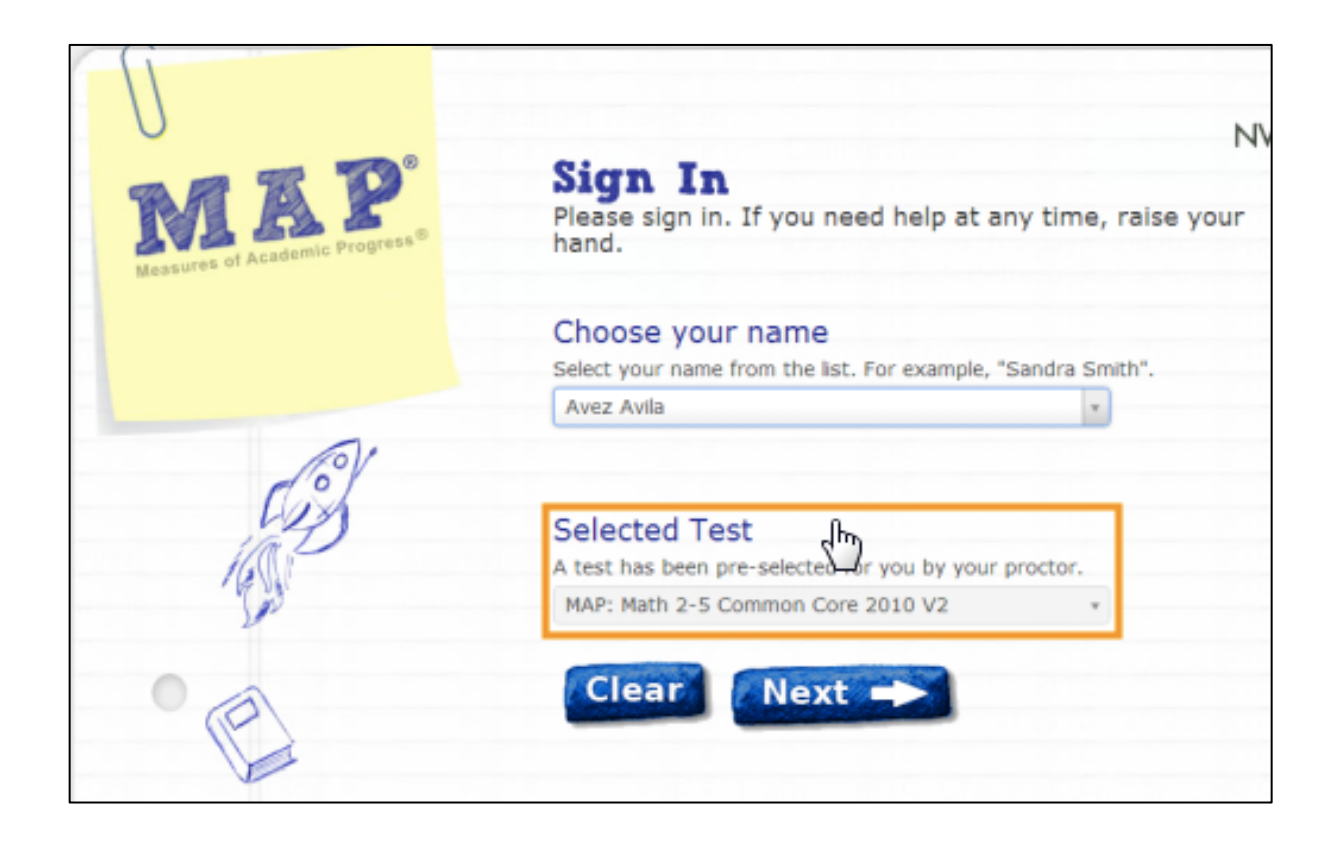

| Name:                 | Avez Avila                       |
|-----------------------|----------------------------------|
| Session:              | JGmath32                         |
| Test:                 | MAP: Math 2-5 Common Core 2010 V |
| Basic Stude           | ent Information                  |
| School:               | Mark Twain Elementary School     |
| Grade:<br>Birth Vear: | 6 2004                           |
|                       |                                  |
| Yes                   | NO                               |
|                       | Հիոյ                             |
|                       | U                                |

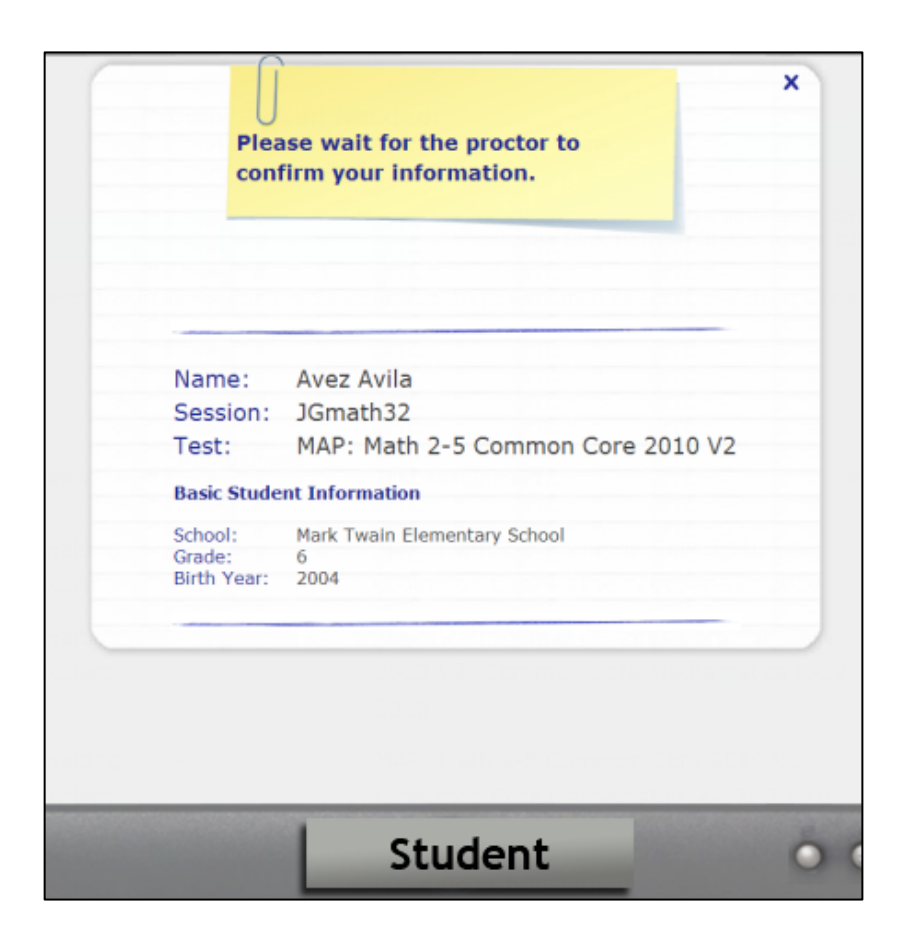